### Инструкция самоинкассации

### Шаг 1. Выбираем раздел «Прочие услуги».

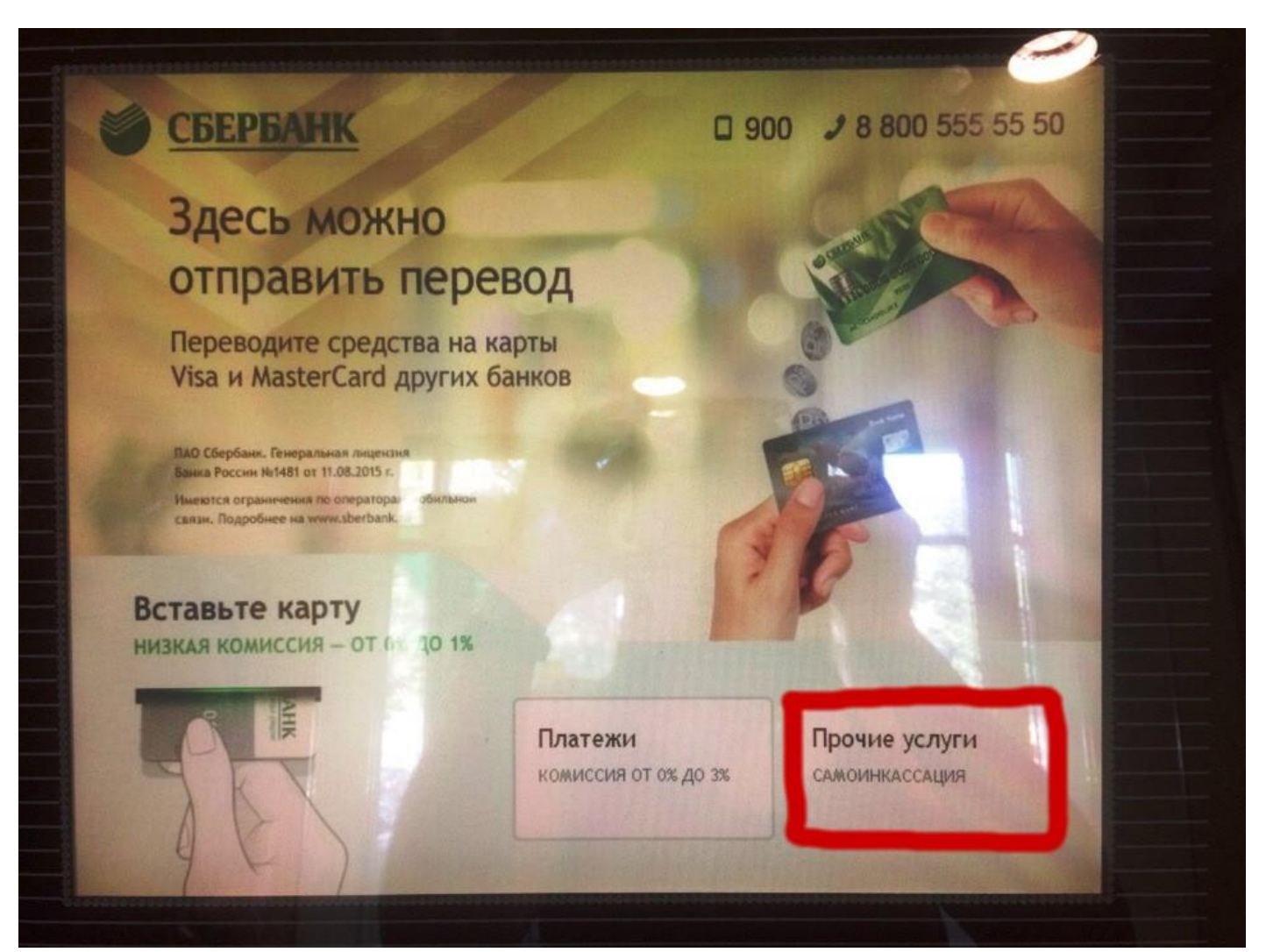

# Шаг 2. Выбираем раздел «Самоинкассация по коду».

| n | рочие услуги                      |                           | Завершить обслуживание | 0 |
|---|-----------------------------------|---------------------------|------------------------|---|
|   |                                   | Выберите услу             | гу                     |   |
|   | Самоинкассация по логину и паролю | Самоинкассация<br>по коду | Региональные<br>услуги |   |
|   |                                   | 7                         |                        |   |
|   |                                   | <b>0</b> 8879 / .         |                        | T |
|   |                                   |                           |                        |   |
| 6 | НАЗАЛ                             |                           |                        |   |

# Шаг 3. Выбираем пункт «Другие категории».

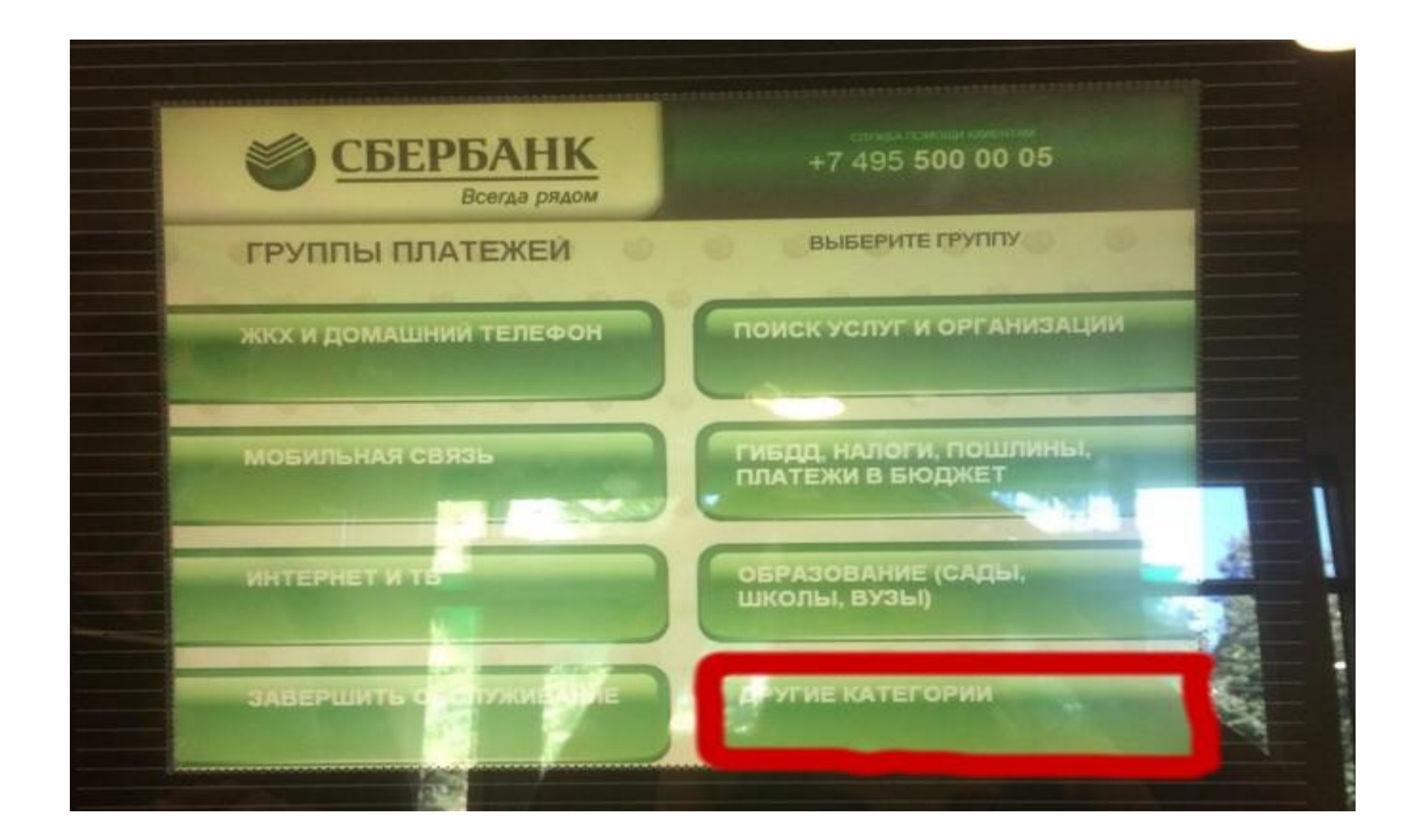

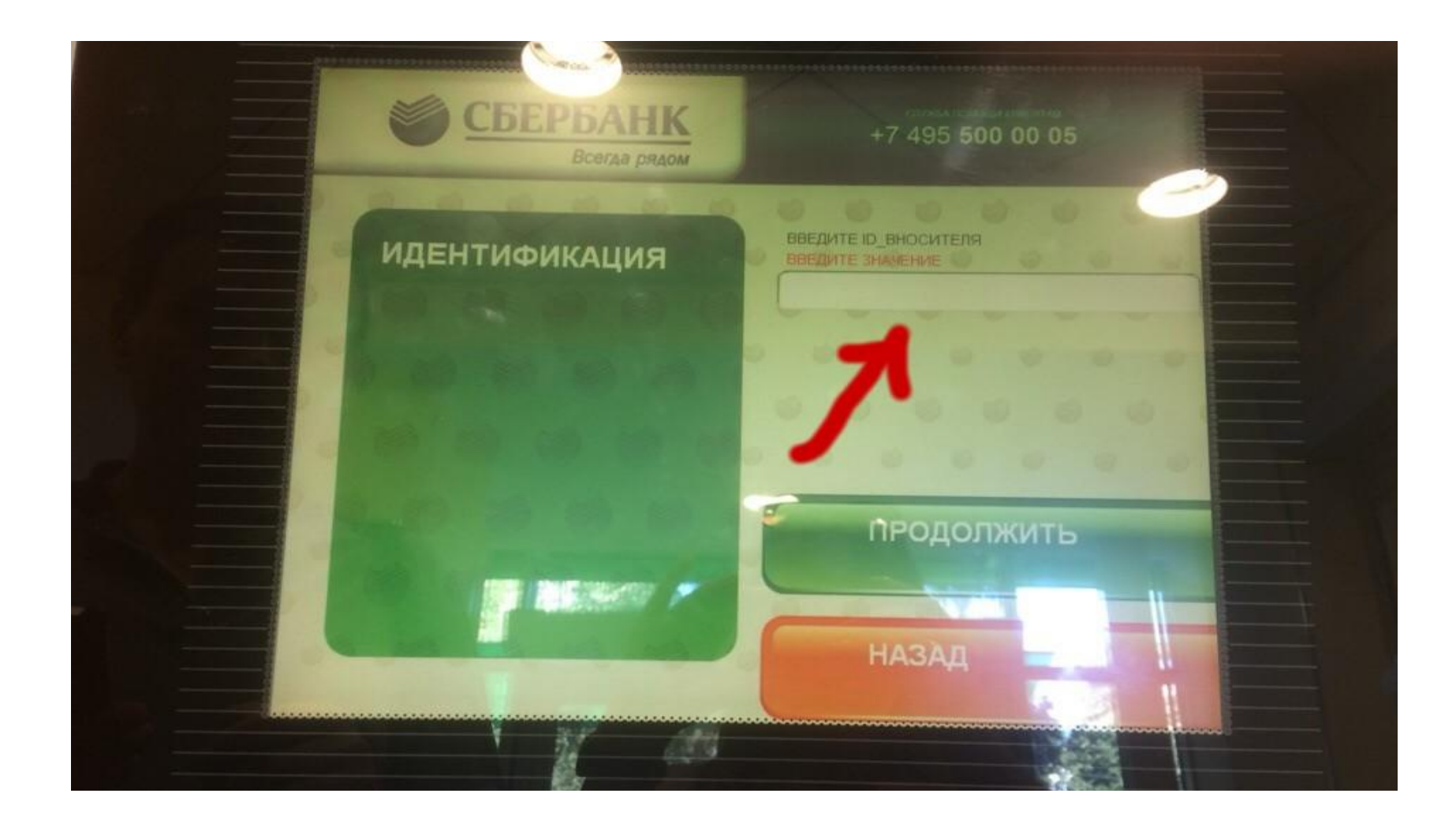

#### Шаг 4. В данное поле водим ID. Для ИП Щукин ДН - 701173539

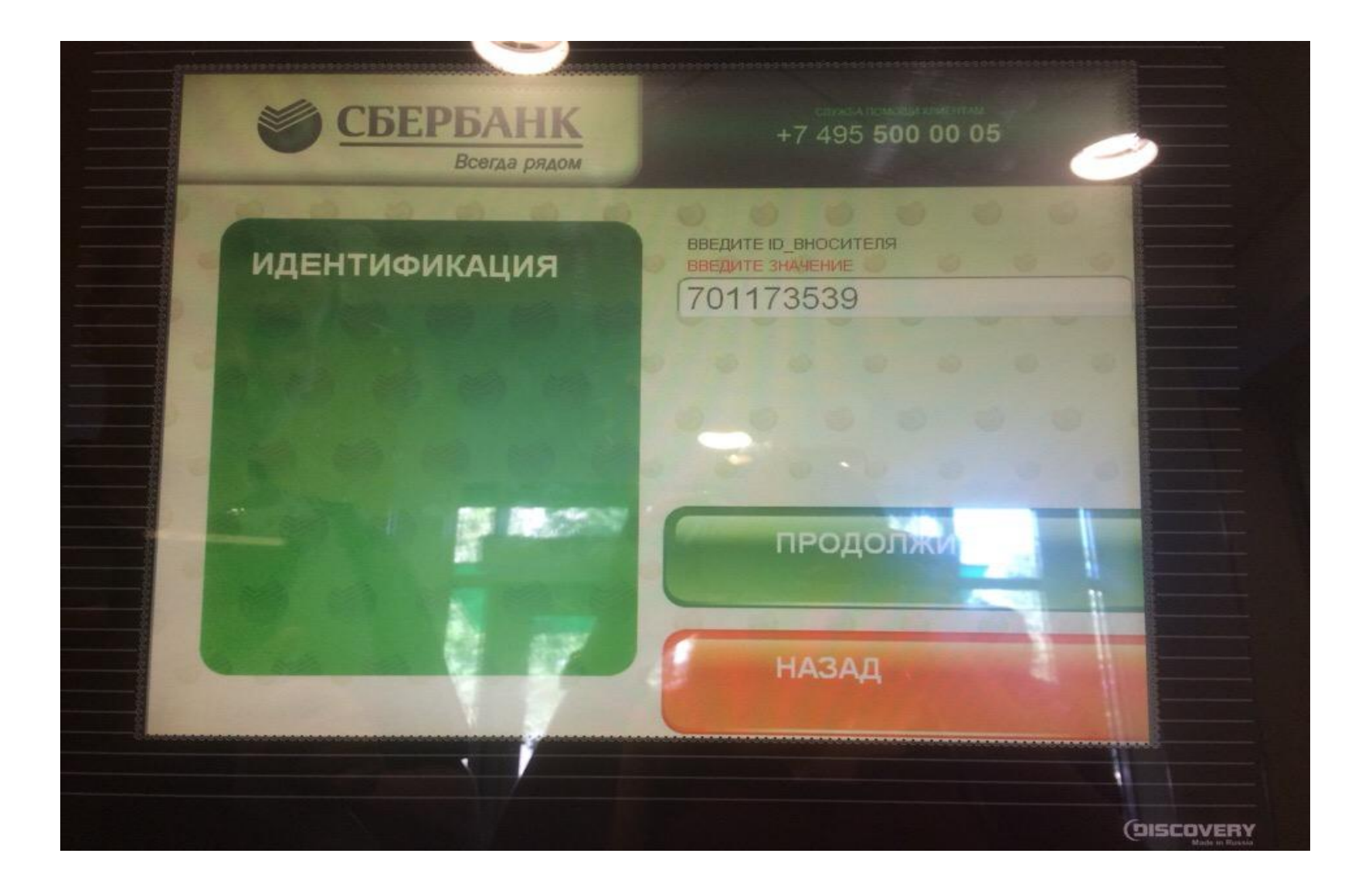

## Шаг 5. Нажимаем на номер счета и переходим далее.

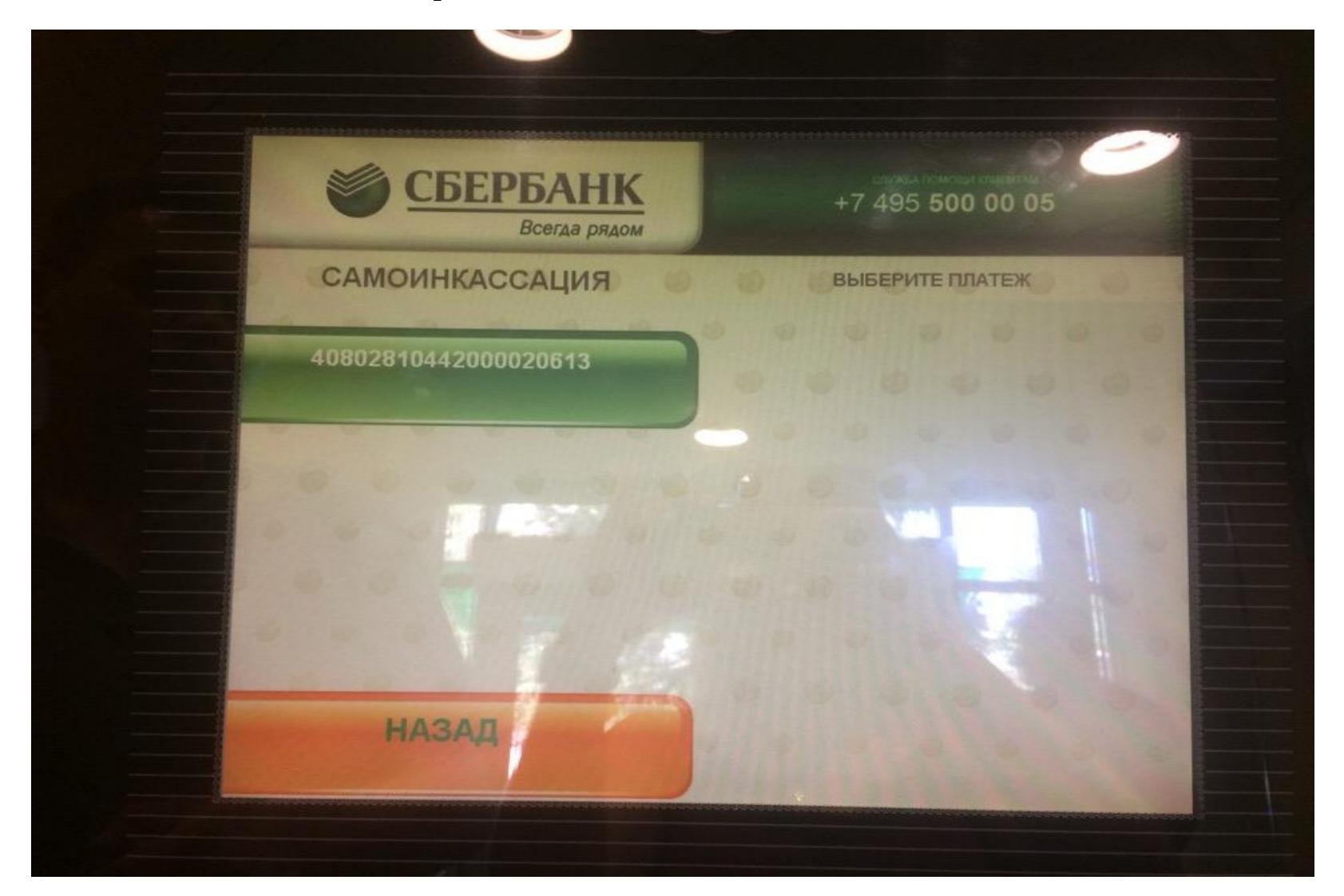

### Шаг 6. Нажимаем «СОГЛАСЕН»

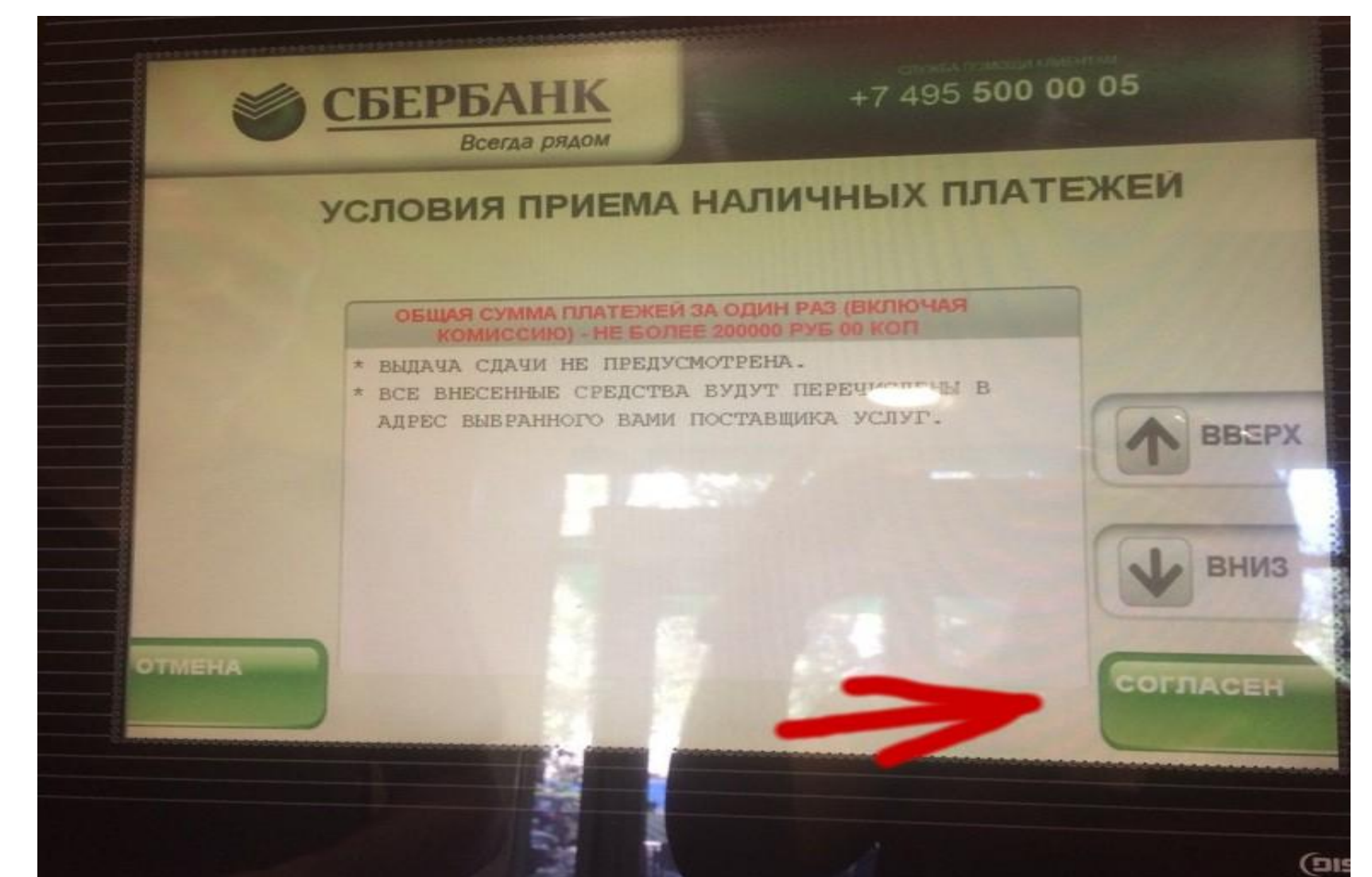

# Шаг 7. Выбираем пункт «02-от продажи товаров»

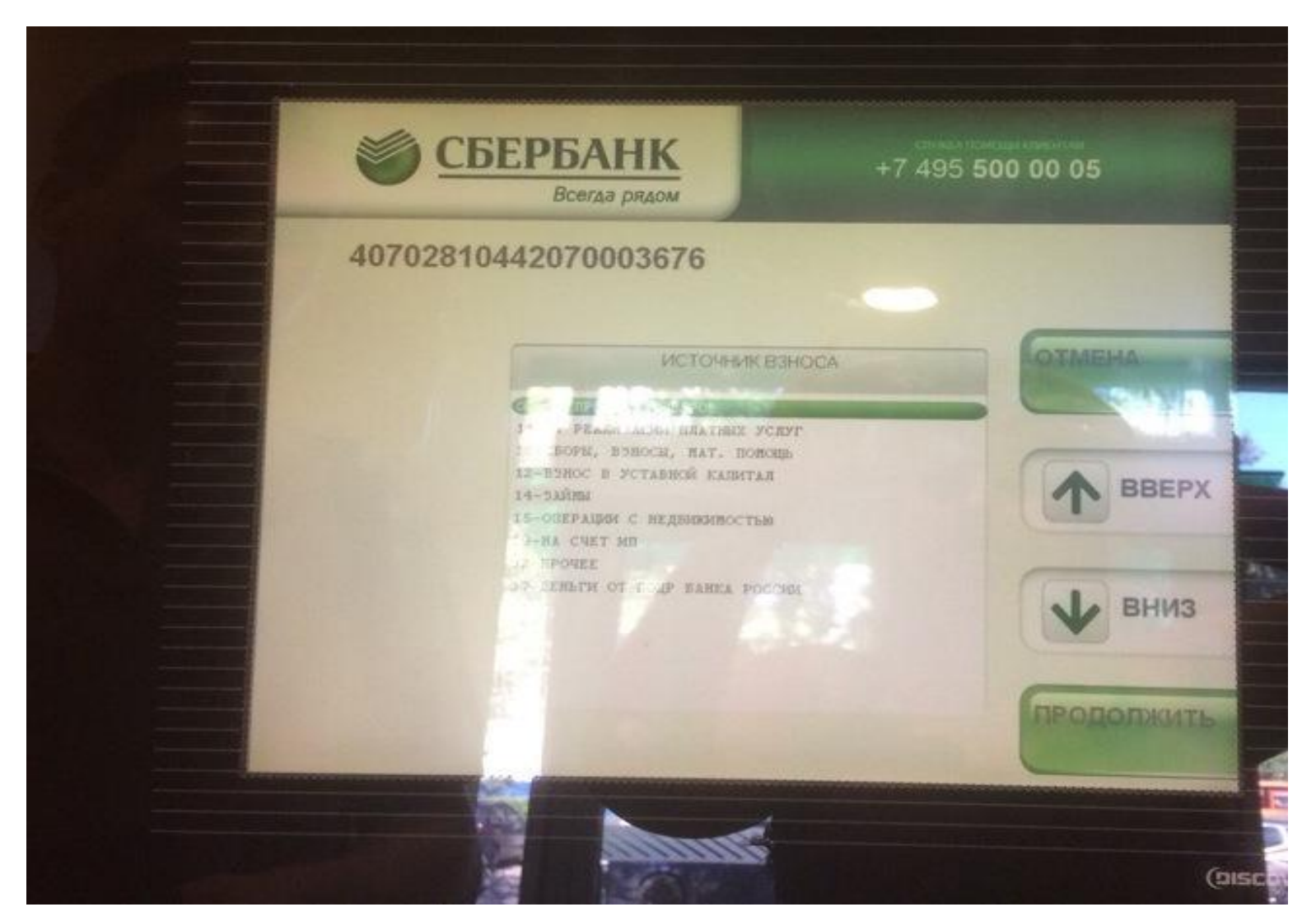

# Шаг 8. Вводим адрес т.т по которой происходит инкассация.

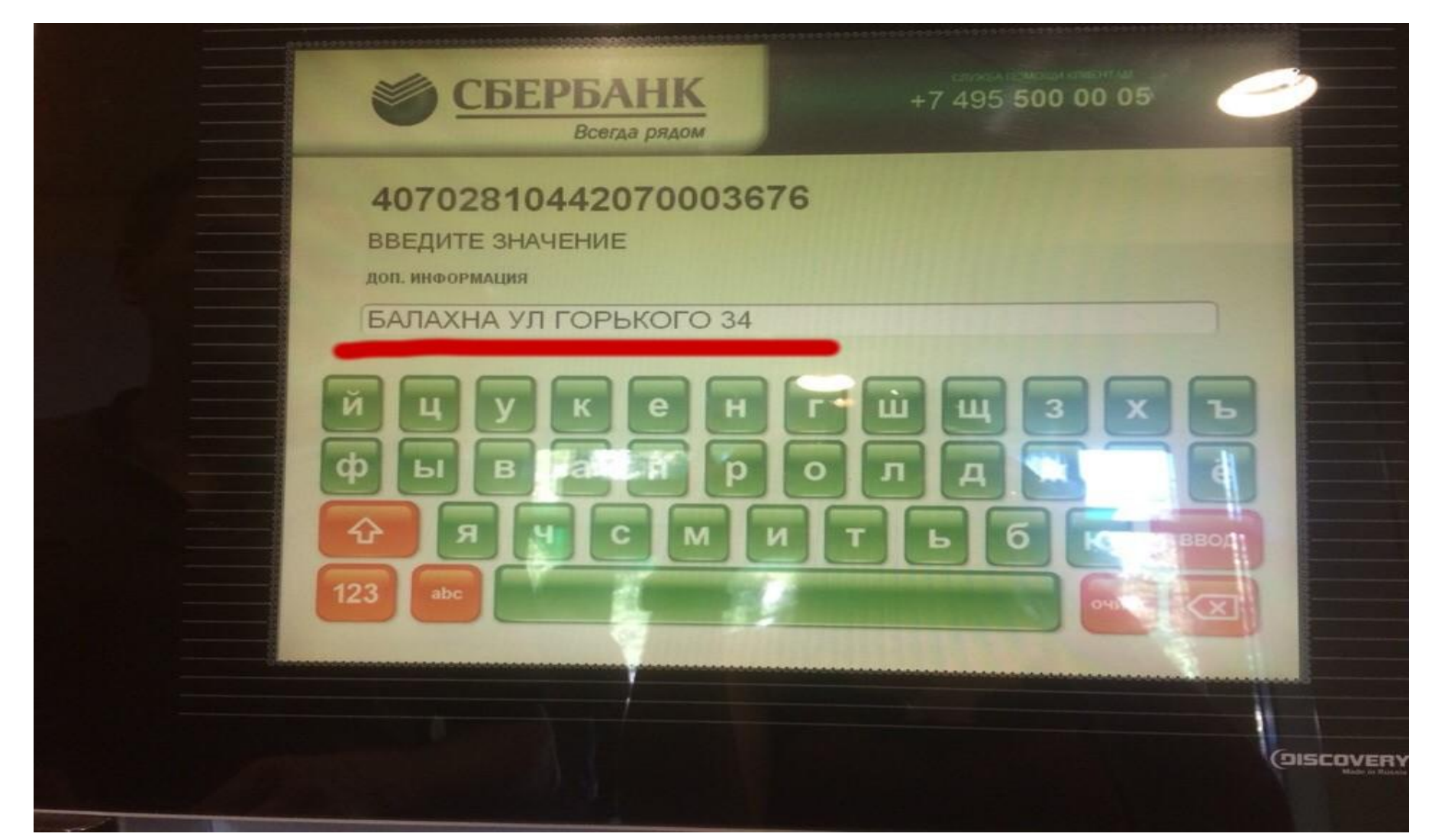

### Шаг 9. Проверяем данные (обязательно должно быть написано ИП Щукин Д.Н) и нажимаем «ОТПРАВИТЬ»

| 40802810442000020           | 0613                          |          |
|-----------------------------|-------------------------------|----------|
| получатель индивид          | УАЛЬНЫЙ ПРЕДПРИНИМАТЕЛЬ ЩУКИН |          |
| дмитрии николаев            | ИЧ                            | A DDEDY  |
| ИНН                         | 524404372135                  | BBEPA    |
| КПП                         | 0                             | (        |
| CYET                        | 40802810442000020613          |          |
| БИК                         | 042202603                     | (        |
| ВАНК ПОЛУЧАТЕЛЯ<br>СВЕРВАНК | ВОЛГО-ВЯТСКИЙ БАНК ПАО        | ВНИЗ     |
| KOP.CYET                    | 3010181090000000603           |          |
|                             |                               |          |
|                             |                               | оплатить |

### Шаг 10. Вносим денежные средства и нажимаем «ОПЛАТИТЬ»

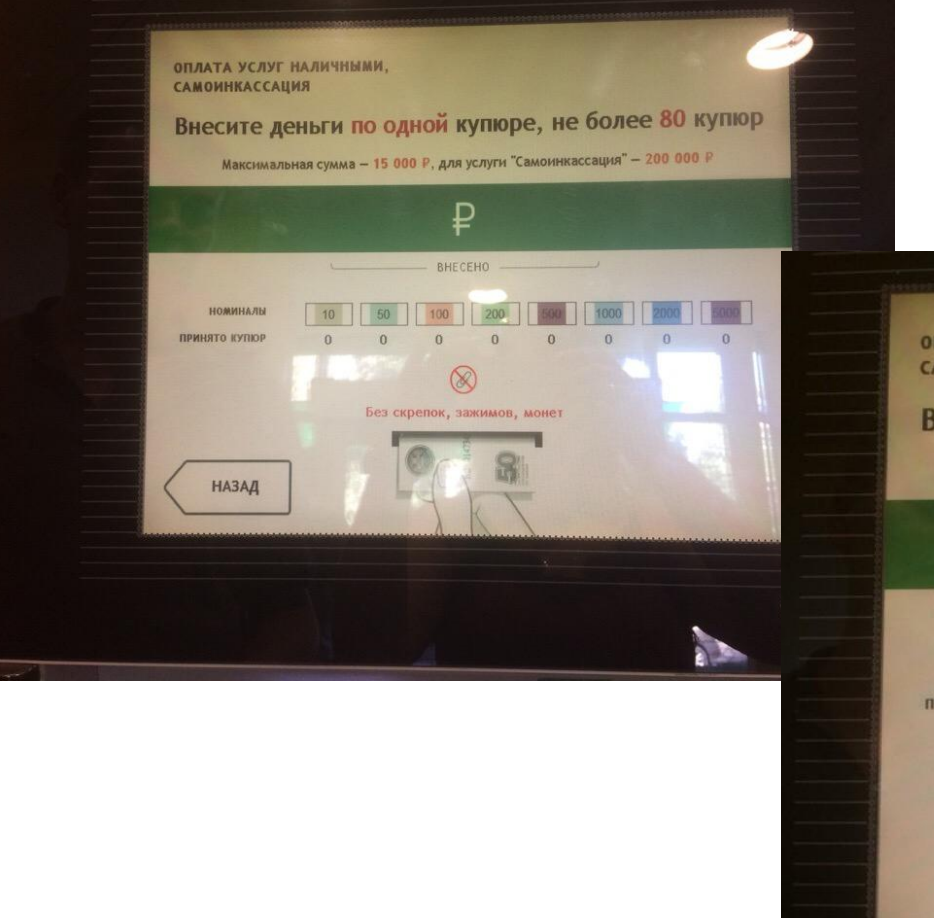

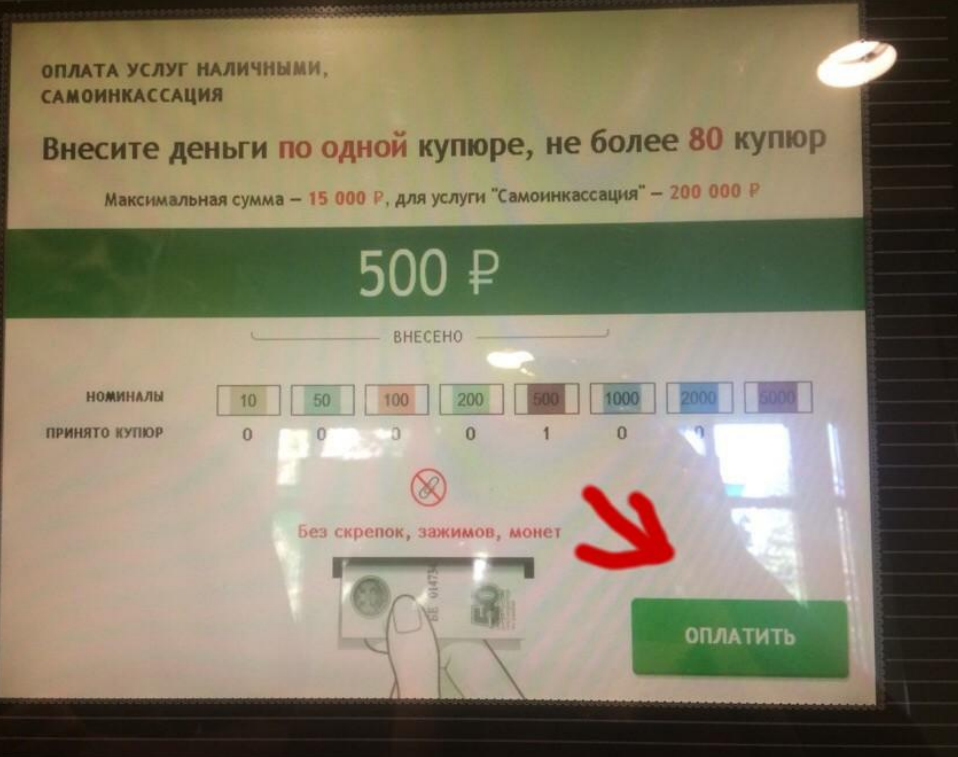